### EECE326 Fundamentals of Energy Lab 9: HOMER

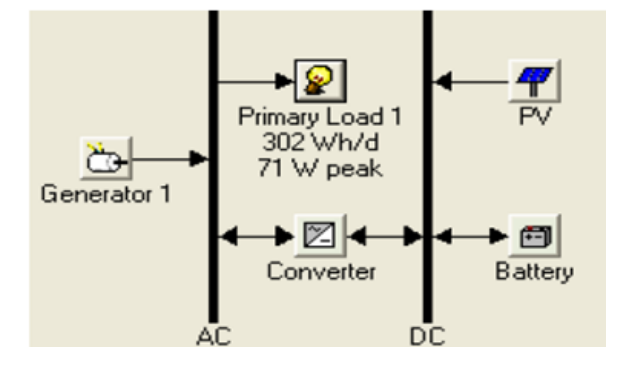

Charles Kim

Howard University

www.mwftr.com

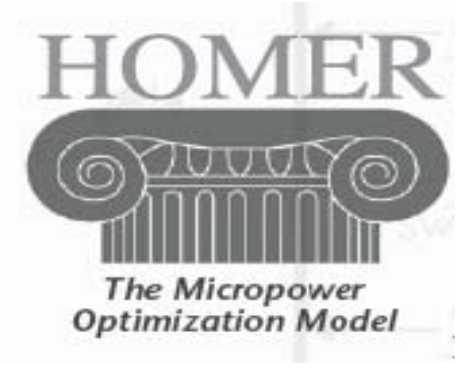

## Lab 9 - HOMER

- 1. "ExampleProject.hmr"
- 2. Open the Example Project File: ExampleProject.hmr
- ₭ 3. Click the Primary Load

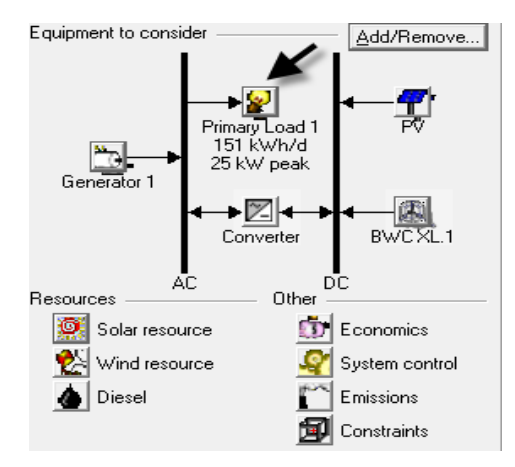

# 4. Exit out of HOMER – We have things to do

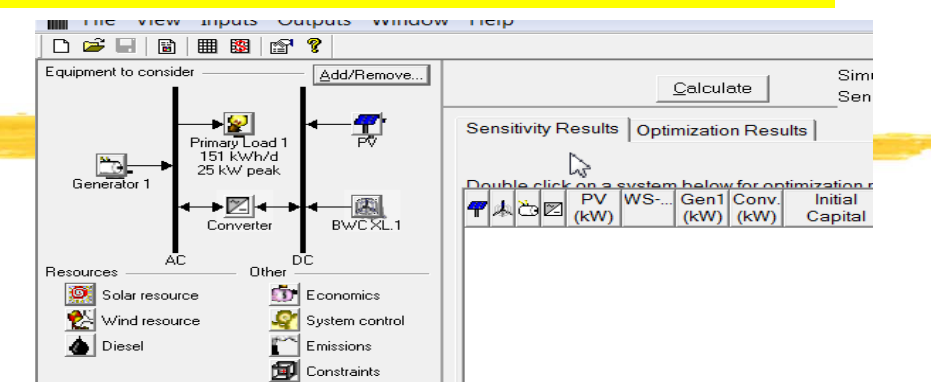

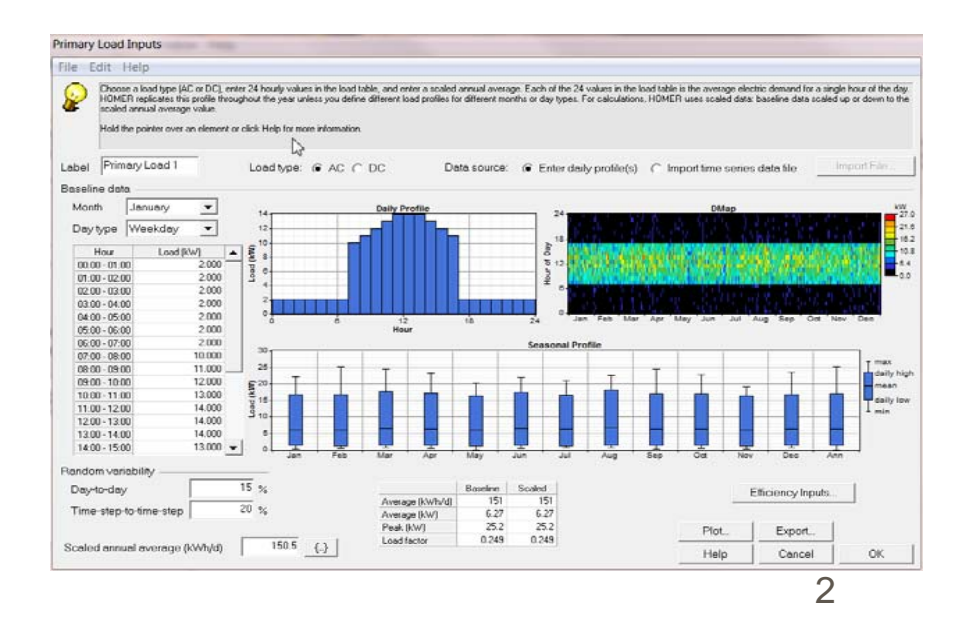

### Find the Site [Location]

- **K** Latitude and Longitude
- 🔀 Your dorm room
- 🔀 Your home
- Hour favorite place

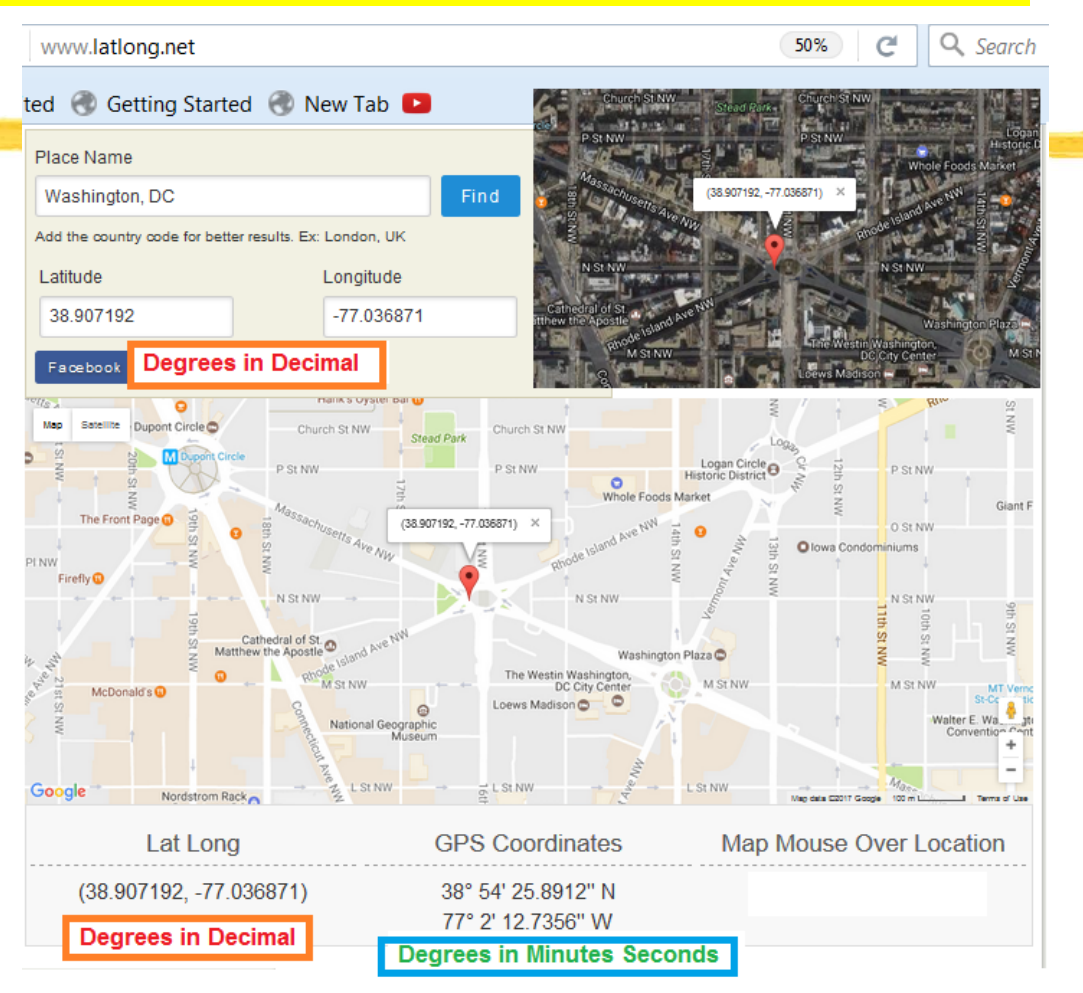

#### HOMER: Open the file again

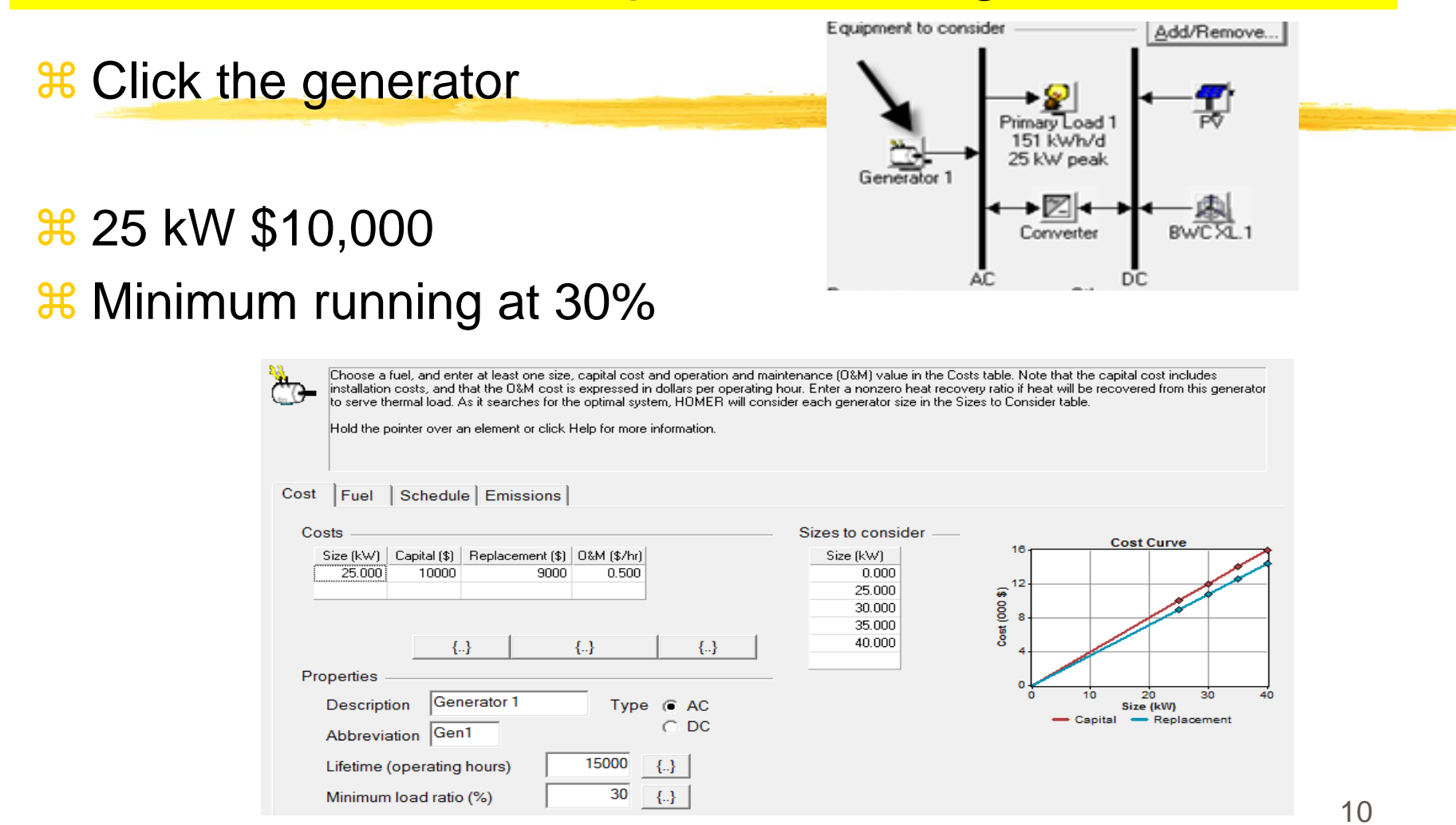

#### Equipment

 Click Wind Turbine
 From the drop down list click through the wind turbines and look at the power curve. Try to find a Wind Turbine that would best maximize

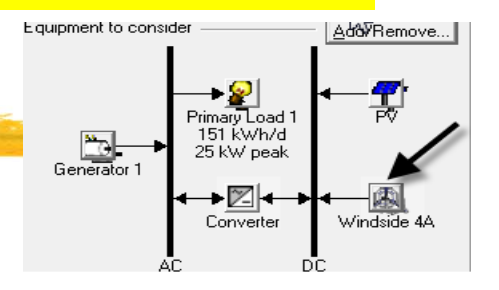

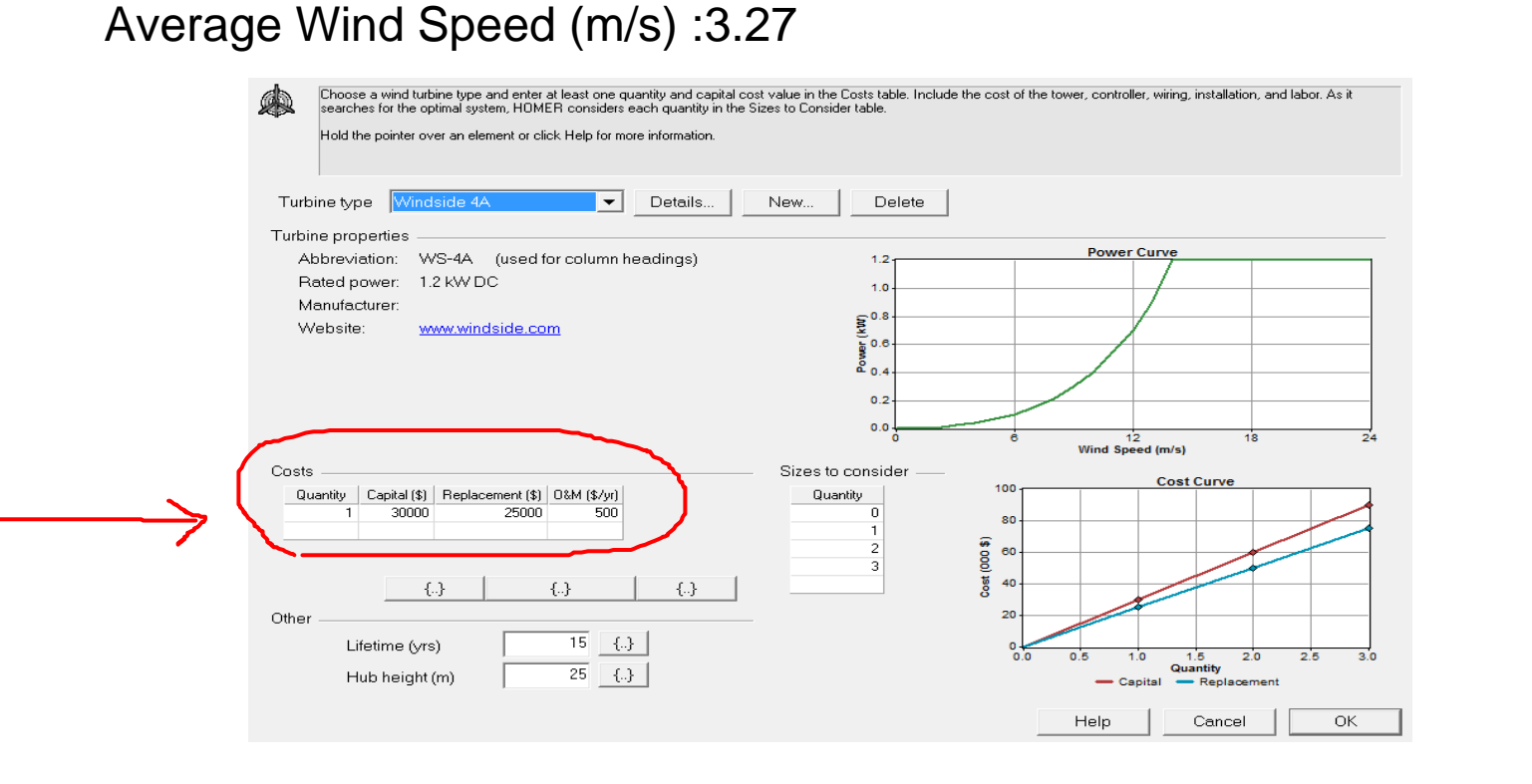

### Equipment

Add/Remove..

Windside 4A

- **T** 

### Elifetime, De-rating factor, slope, No-tracking

Primary Load 1 151 kWh/d 25 kW peak

> ◆ 📶 🗲 Converter

Equipment to consider

Generator

**#**Click PV

| Enter at least one size and capita<br>hardware, and installation. As it s<br>Note that by default, HOMER set<br>Hold the pointer over an element                                                                                                    | al cost value in the Costs<br>earches for the optimal s<br>is the slope value equal t<br>or click Help for more inf | table. Include all costs assoc<br>ystem, HOMER considers eac<br>o the latitude from the Solar F<br>ormation. | siated with the PV (photovoltaid<br>ch PV array capacity in the Size<br>tesource Inputs window.              | c) system, including modules, mounting<br>ss to Consider table. |
|----------------------------------------------------------------------------------------------------|----------------------------------------------------------------------------------------------------|----------------------------------------------------------------------------------------------------|----------------------------------------------------------------------------------------------------|-----------------------------------------------------------------|
| <br>Costs<br>Size (kW) Capital (\$) Replacemen<br>10.000 35000 25                                                                                                    | nt (\$) 0&M (\$/yr)<br>5000 0                                                                                       | Sizes to                                                                                                    | 0 consider         100           0.000         \$0           15.000         \$6           20.000         \$6 | Cost Curve                                                      |
| Caperties Caperties Caper | {}                                                                                                    | ↔                                                                                                    | 25.000 § 40<br>20<br>0                                                                                       | Capital — Replacement                                           |
| Lifetime (years) Derating factor (%)                                                                                                    | 20 {}<br>90 {}                                                                                                    | Advanced<br>Tracking sys                                                                                     | tem No Tracking                                                                                              | <b>•</b>                                                        |
| Slope (degrees)                                                                                                    | 45 {}<br>0 {}                                                                                                    | Consider                                                                                                    | effect of temperature<br>ature coeff. of power (%/*                                                          | C) -0.5 {}                                                      |
| Ground reflectance (%)                                                                                                    | 20 {}                                                                                                    | Nominal<br>Efficience                                                                                        | operating cell temp. (°C)<br>y at std. test conditions (?                                                    | 47     {}       6)     13     {}                                |
|                                                                                                    |                                                                                                    |                                                                                                    | Help                                                                                                    | Cancel OK                                                       |

Solar Resources: Enter your Lat/Long and click "Get Data via Internet"

Wind Resources: Try https://www.weather-and-climate.com for monthly wind speed data for selected cities

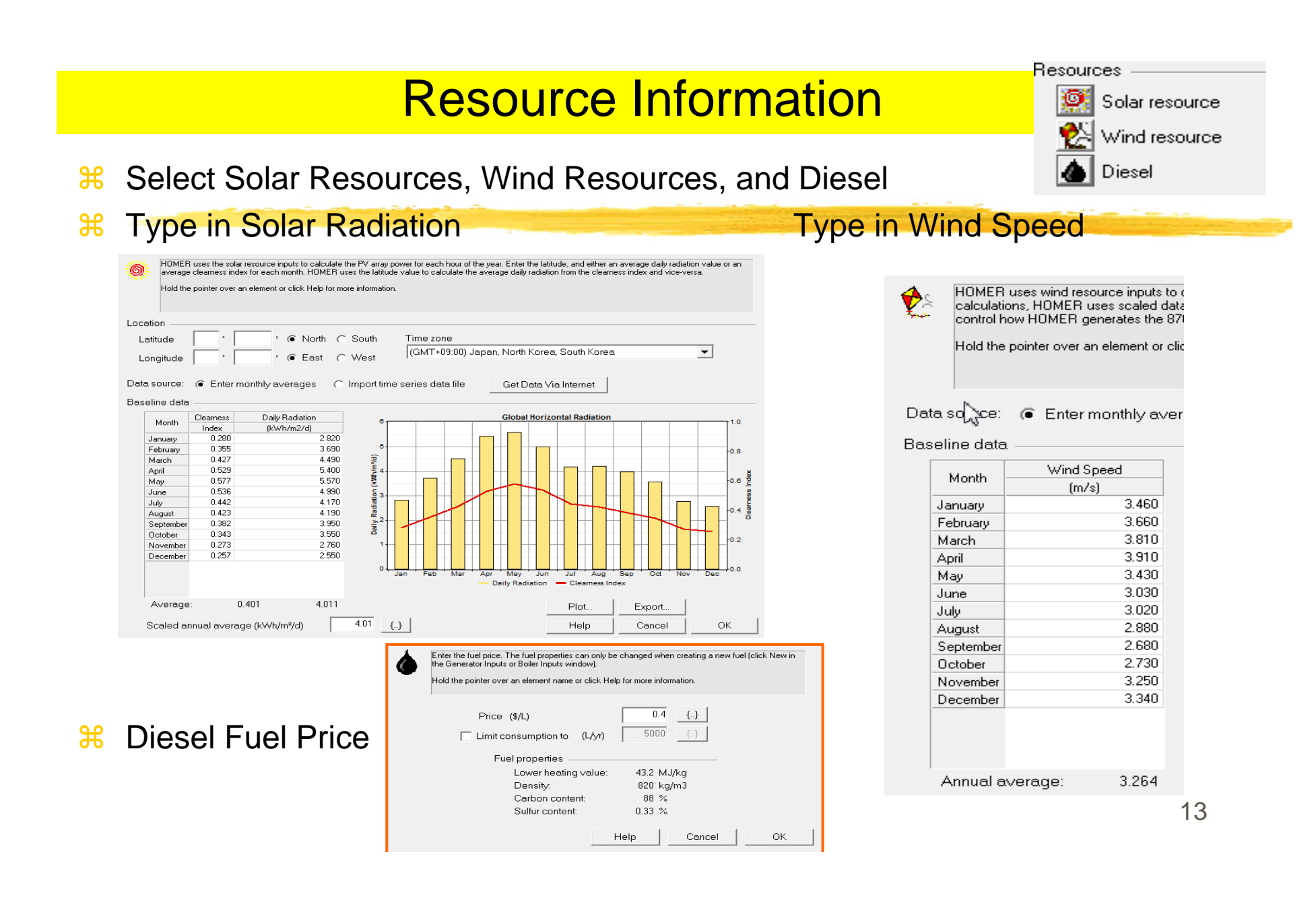

### Equipment

# **Click Converter icon**

## **∺**5kW \$4,000

 $\sim$ 

Equipment to consider

A converter is required for systems in which DC components serve an AC load or vice-versa. A converter can be an inverter (DC to AC), rectifier (AC to DC), or both.

Enter at least one size and capital cost value in the Costs table. Include all costs associated with the converter, such as hardware and labor. As it searches for the optimal system, HOMER considers each converter capacity in the Sizes to Consider table. Note that all references to converter size or capacity refer to inverter capacity.

Hold the pointer over an element or click Help for more information.

| Size (kW)         Capital (\$)         Replacement (\$)         0&M (\$/yr)           5.000         4000         0 | Sizes to consider       |
|----------------------------------------------------------------------------------------------------|-------------------------|
|                                                                                                    |                         |
| Inverter inputs                                                                                                    | 0 5 10 15<br>Size (kW)  |
| Lifetime (years)                                                                                                   | - Capital - Replacement |
| Efficiency (%) 90 {}                                                                                               |                         |
| 🔽 Inverter can operate simultaneously with an AC generator                                                         |                         |
| Rectifier inputs                                                                                                   |                         |
| Capacity relative to inverter (%) 100 {}                                                                           |                         |
| Efficiency (%) 85 {}                                                                                               |                         |
|                                                                                                    | Help Cancel OK          |
|                                                                                                    |                         |

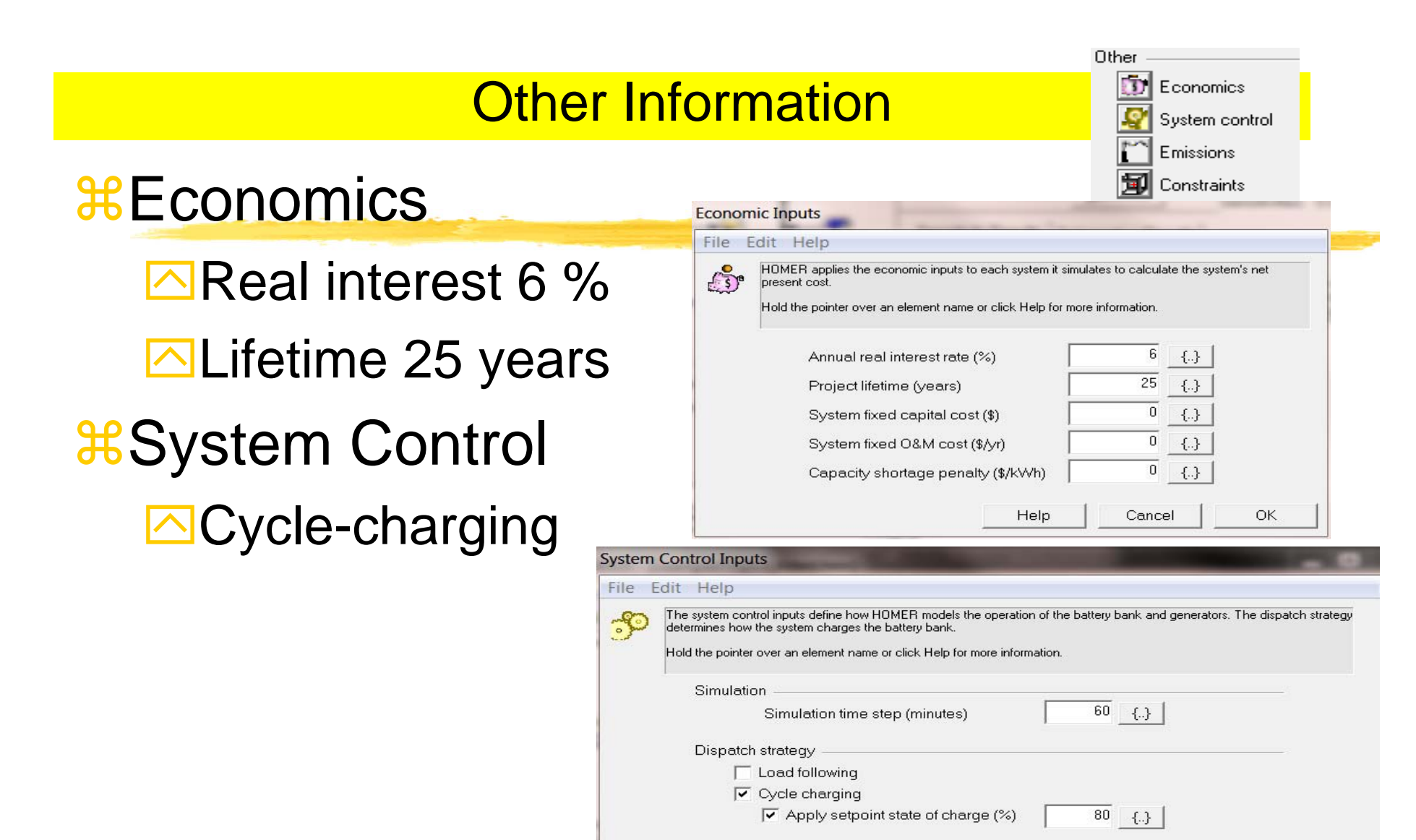

### **Other Information**

**#Constraints** 

 Operating reserve 10%
 Capacity shortage 0%

| onstrai         | nstraints                                                                                                    |   |    |     |  |  |  |  |  |  |  |  |  |
|-----------------|----------------------------------------------------------------------------------------------------|---|----|-----|--|--|--|--|--|--|--|--|--|
| ile [tdit] Help |                                                                                                    |   |    |     |  |  |  |  |  |  |  |  |  |
| F               | Constraints are conditions that systems must meet to be feasible. Infeasible systems do not ap<br>reserve provides a margin to account for intra-hour deviation from the hourly average of the lo<br>margin for each hour based on the operating reserve inputs. |   |    |     |  |  |  |  |  |  |  |  |  |
|                 | Hold the pointer over an element name or click Help for more information.                                                                                                    |   |    |     |  |  |  |  |  |  |  |  |  |
|                 | Maximum annual capacity shortage (%)                                                                                                    |   |    | {}  |  |  |  |  |  |  |  |  |  |
|                 | Minimum renewable fraction (%)                                                                                                    |   | 0  | {}  |  |  |  |  |  |  |  |  |  |
|                 | Operating reserve                                                                                                    |   |    |     |  |  |  |  |  |  |  |  |  |
|                 | As percent of load                                                                                                    |   |    |     |  |  |  |  |  |  |  |  |  |
|                 | Hourly load (%)                                                                                                    |   | 10 | {}  |  |  |  |  |  |  |  |  |  |
|                 | Annual peak load (%)                                                                                                    |   | 0  | {}  |  |  |  |  |  |  |  |  |  |
|                 | As percent of renewable output                                                                                                    |   |    |     |  |  |  |  |  |  |  |  |  |
|                 | Solar power output (%)                                                                                                    |   | 25 | {}  |  |  |  |  |  |  |  |  |  |
|                 | Wind power output (%)                                                                                                    | į | 50 | {}  |  |  |  |  |  |  |  |  |  |
|                 | Primary energy savings                                                                                                    |   |    |     |  |  |  |  |  |  |  |  |  |
|                 | Minimum primary energy savings (%)                                                                                                    |   | 10 | {}  |  |  |  |  |  |  |  |  |  |
|                 | Reference electrical efficiency (%)                                                                                                    |   | 33 | -{} |  |  |  |  |  |  |  |  |  |
|                 | Reference thermal efficiency (%)                                                                                                    |   | 75 | {}  |  |  |  |  |  |  |  |  |  |

# **Emission Input – Emission Penalty**

| 🗅 🚅 🔲 🗟 🖩 🐯               | 8                        |                                                                                                    |
|---------------------------|--------------------------|----------------------------------------------------------------------------------------------------|
| Equipment to consider     | Add/Remove               | Calculate     Simulations:     0 of 144     Progress:       Sensitivities:     0 of 3     Status:                                          |
| Generator 1               | ← Ţ<br>PV<br>Windside 4A | Sensitivity Results       Optimization Results         Graph type       Line graph         Variables to plot                               |
| AC [<br>Resources Other - |                          | Emissions Inputs                                                                                                    |
| Solar resource            |                          | File Edit Help                                                                                                    |
| Diesel                    | Emissions                | Costs resulting from emissions penalties appear as 'Other O&M cost'.<br>HOMER discards systems that exceed the specified emissions limits. |
| Ø                         | Constraints              | Hold the pointer over an element or click Help for more information.                                                                       |
| Warnings                  |                          | Emissions penalties                                                                                                    |
| Your license has expired. |                          | Carbon dioxide (\$/t)                                                                                                    |
| Author Charles            |                          | Carbon monoxide (\$/t) U {}                                                                                                    |
| Notes                     |                          | Unburned hydrocarbons (\$/t) U {}                                                                                                    |
| Get 1                     |                          | Particulate matter (\$/t)                                                                                                    |
|                           |                          | Sulfur dioxide (\$/t)                                                                                                    |
|                           |                          | Nitrogen oxides (\$/t) 0 {}                                                                                                    |

#### Analysis of the System

1. Click "Calculate" to start the analysis

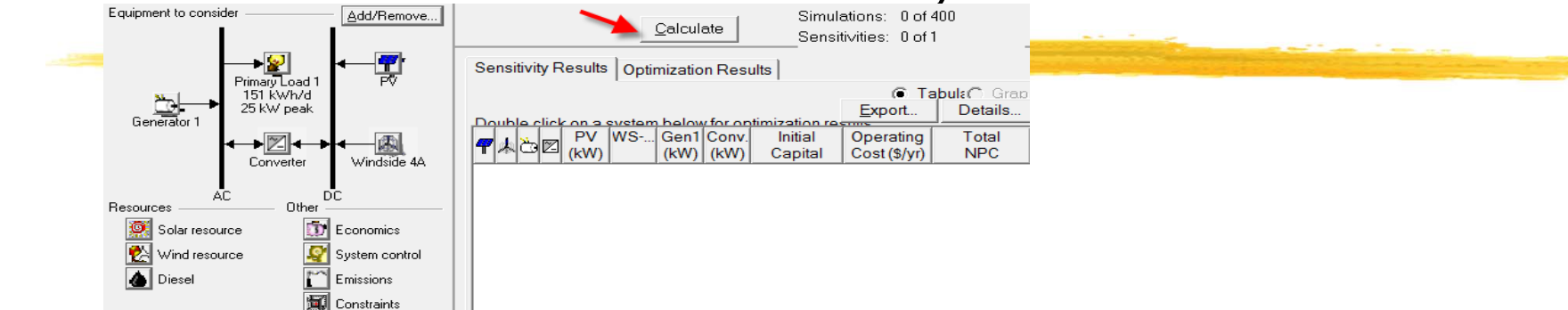

#### **#** Click Overall: view all possible combinations

|     |                                                        |            |    | <u>C</u> alcul | ate           | Simula<br>Sensit   | ations: 400<br>ti∨ities: 1 of | of 400<br>1  | Progre:<br>Status: | ss:  <br>Co   | mpleted i     | n3seco        | onds. |
|-----|--------------------------------------------------------|------------|----|----------------|---------------|--------------------|-------------------------------|--------------|--------------------|---------------|---------------|---------------|-------|
| Se  | Sensitivity Results Optimization Results               |            |    |                |               |                    |                               |              |                    |               |               |               |       |
| Do  | Double click on a system below for simulation results. |            |    |                |               |                    |                               |              |                    |               |               |               |       |
| 7   | *20                                                    | PV<br>(kW) | WS | Gen1<br>(kW)   | Conv.<br>(kW) | Initial<br>Capital | Operating<br>Cost (\$/yr)     | Total<br>NPC | COE<br>[\$/kW      | Ren.<br>Frac. | Diesel<br>(L) | Gen1<br>(hrs) |       |
|     | é,                                                     |            |    | 25             |               | \$ 10,000          | 24,713                        | \$ 325,917   | 0.464              | 0.00          | 38,374        | 8,7           | =     |
| 1   | උං 🗹                                                   | 10         |    | 25             | 5             | \$ 49,000          | 24,361                        | \$ 360,419   | 0.513              | 0.12          | 36,573        | 8,7           |       |
| 1   | ථ සි                                                   | 10         |    | 25             | 10            | \$ 53,000          | 24,450                        | \$ 365,558   | 0.521              | 0.12          | 36,530        | 8,7           |       |
| 197 | ථා 🗹                                                   | 10         |    | 25             | 15            | \$ 57,000          | 24,557                        | \$ 370,916   | 0.528              | 0.12          | 36,530        | 8,7           |       |
|     | 爋氹ً⊠                                                   |            | 1  | 25             | 5             | \$ 44,000          | 25,964                        | \$ 375,906   | 0.535              | 0.00          | 38,325        | 8,7           |       |
| 1   | <u>à</u> 🗹                                             | 15         |    | 25             | 5             | \$ 66,500          | 24,268                        | \$ 376,727   | 0.536              | 0.17          | 36,038        | 8,7           |       |
|     | ත්                                                     |            |    | 30             |               | \$ 12,000          | 28,814                        | \$ 380,341   | 0.542              | 0.00          | 43,945        | 8,7           |       |
| 4   | <u>à 2</u>                                             | 15         |    | 25             | 10            | \$ 70,500          | 24,279                        | \$ 380,866   | 0.542              | 0.17          | 35,813        | 8,7           |       |
|     | 爋氹ً⊠                                                   |            | 1  | 25             | 10            | \$48,000           | 26,070                        | \$ 381,265   | 0.543              | 0.00          | 38,325        | 8,7           |       |

#### Analysis of the System

#### **#** Click "Categorized"

| _ |                |          |            |        | Calcul       | ate           | Simula<br>Sensit       | ations: 400<br>tivities: 1 of 1 | of 400<br>1              | Progre:<br>Status: | ss: Co        | ompleted i       | n 3 seco      | nds. <mark>e</mark> |
|---|----------------|----------|------------|--------|--------------|---------------|------------------------|---------------------------------|--------------------------|--------------------|---------------|------------------|---------------|---------------------|
|   | Sensi          | tivity R | esults     | Optir  | nizatio      | n Resu        | ults                   |                                 |                          |                    |               |                  |               |                     |
|   | Doubl          | e click  | onas       | ystem  | below        | for sim       | ulation resul          | ts.                             | Categoria                | Ove                | ral <u>t</u>  | xport            | Detai         | ls                  |
|   | <b>7</b> *     | <u>7</u> | PV<br>(kW) | WS     | Gen1<br>(kW) | Conv.<br>(kW) | Initial<br>Capital     | Operating<br>Cost (\$/yr)       | Total<br>NPC             | COE<br>(\$/kW      | Ren.<br>Frac. | Diesel<br>(L)    | Gen1<br>(hrs) |                     |
|   | -              | è<br>èr  | 10         |        | 25<br>25     | 5             | \$ 10,000              | 24,713<br>24,361                | \$ 325,917               | 0.464              | 0.00          | 38,374           | 8,7           | _                   |
|   | <b> </b> 本<br> |          | 10         | 1<br>1 | 25<br>25     | 5<br>5        | \$ 44,000<br>\$ 79,000 | 25,964<br>25,508                | \$ 375,906<br>\$ 405,075 | 0.535              | 0.00          | 38,325<br>36,531 | 8,7<br>8,7    |                     |

How back to "Overall", and choose any system of interest by clicking/ double clicking

|            |           |            |       | <u>C</u> alcula | ate           | Simula                                  | ations: 400<br>tivities: 1 of | of 400<br>1  | Progres<br>Status: | ss: 🗌         | ompleted i     | n 3 cori      | -<br>onds |
|------------|-----------|------------|-------|-----------------|---------------|-----------------------------------------|-------------------------------|--------------|--------------------|---------------|----------------|---------------|-----------|
| Sens       | itivity R | esults     | Optin | mizatio         | n Resu        | Its                                     | uviues. 1 Oi                  | · .          |                    |               | Simpleteur     | 11 3 5 6 6    | Jinda     |
| Doub       | le click  | onas       | ystem | below           | for sim       | ulation resul                           | ts.                           | Categoriz    | Ove                | ral           | <u>E</u> xport | Deta          | ails      |
| <b>7</b> * | do Z      | PV<br>(kW) | WS    | Gen1<br>(kW)    | Conv.<br>(kW) | Initial<br>Capital                      | Operating<br>Cost (\$/yr)     | Total<br>NPC | COE<br>(\$/kW      | Ren.<br>Frac. | Diesel<br>(L)  | Gen1<br>(hrs) |           |
|            | ර         |            |       | 25              |               | \$ 10,000                               | 24,713                        | \$ 325,917   | 0.464              | 0.00          | 38,374         | 8,7           | :         |
| <b>4</b>   | " 20      | 10         |       | 25              | 5             | \$ 49,000                               | 24,361                        | \$ 360,419   | 0.513              | 0.12          | 36,573         | 8,7           |           |
| <b>4</b>   | <u>d</u>  | 10         |       | 25              | 10            | \$ 53,000                               | 24,450                        | \$ 365,558   | 0.521              | 0.12          | 36,530         | 8,7           |           |
| 7          | ੴ ⊠       | 10         |       | 25              | 15            | \$ 57,000                               | 24,557                        | \$ 370,916   | 0.528              | 0.12          | 36,530         | 8,7           |           |
| 🍂          | ເ 🖒 🗹     |            | 1     | 25              | 5             | \$ 44,000                               | 25,964                        | \$ 375,906   | 0.535              | 0.00          | 38,325         | 8,7           |           |
| 4          | ථා 🗹      | 15         |       | 25              | 5             | \$ 66,500                               | 24,268                        | \$ 376,727   | 0.536              | 0.17          | 36,038         | 8,7           |           |
|            | N         |            |       | ~~~             |               | + + + + + + + + + + + + + + + + + + + + | 00.014                        | +            | 0.540              | 0.00          | 10.015         | ~ ~           |           |

#### **Sensitivity Analysis**

- ₭ Click Wind resource
- Click "Edit Sensitivity Values" >> Do so for Load, Solar, and Diesel
- Wind Resources

**Primary Load** 

#### Solar Resources

•

ОK

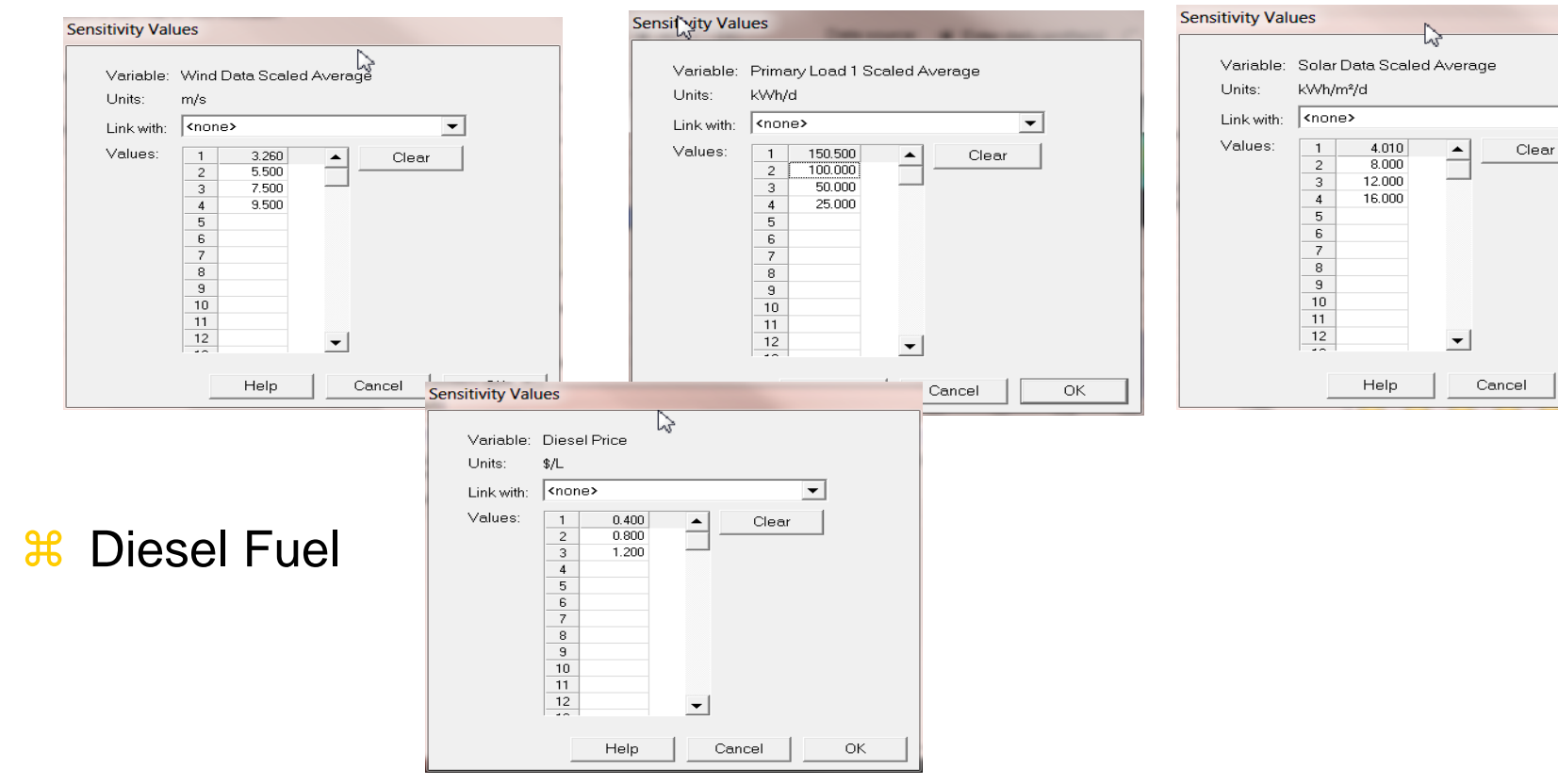

#### **Sensitivity Analysis**

**#** Save and Calculate  $\mathbb{H}$  New we see the tab for "Sensitivity Results"

Sensitivity Results Optimization Results

Graph type Optimal system type 💌

Sensitivity variables

Variables to plot

16

Simulations: 400 of 400 Progress: <u>C</u>alculate Sensitivities: 4 of 4 Status: Sensitivity Results Optimization Results Sensitivity variables Wind Speed (m/s) 9.5 -○ Tabulε Graphi Primary Load 1 (kWh/d) x-axis 👻 Global Solar (kWh/m²/d) y-axis 👻 Wind Speed (m/s) 3.26 💌 Diesel Price (\$/L) 0.4 💌 New Window. Superimposed PV Production -Optimal System Type System Types Gen1 0 PV/Gen1 Superimposed PV Production (kWh/yr)

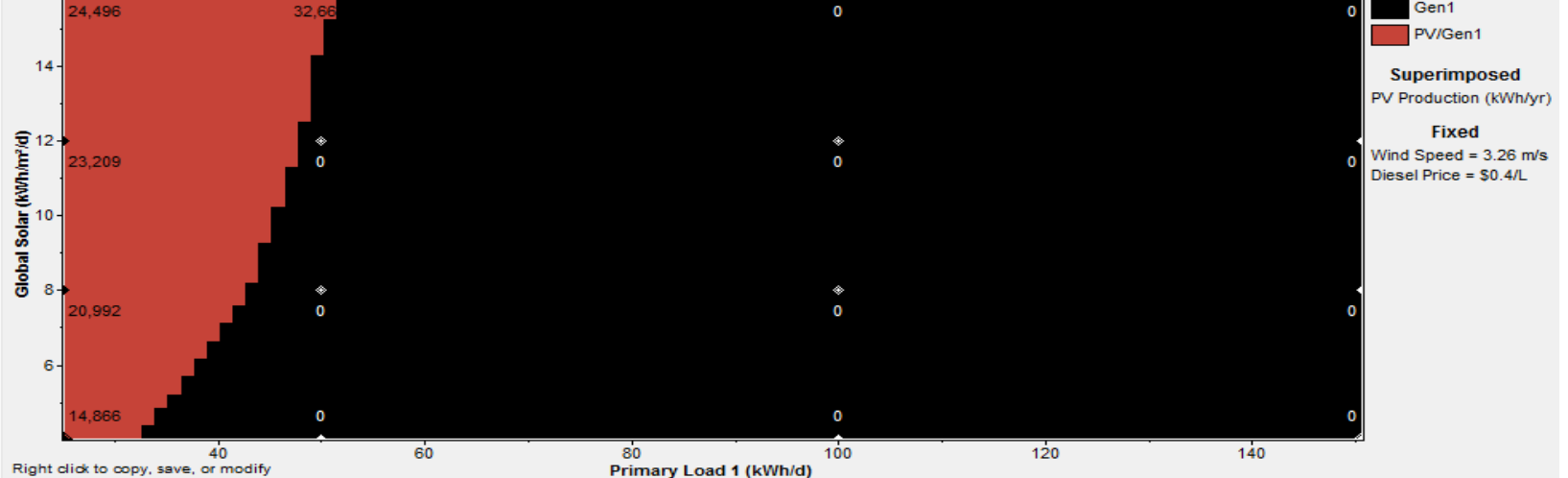

### Input Summary Report generation

- **HOMER Produces An Input Summary Report:** 
  - Click HTML Input Summary from the File menu, or click the toolbar button:
  - HOMER will create an HTML-format report summarizing all the relevant inputs, and display it in a browser. From the browser, you can save or print the report, or copy it to the clipboard so that you can paste it into a word processor or spreadsheet program.

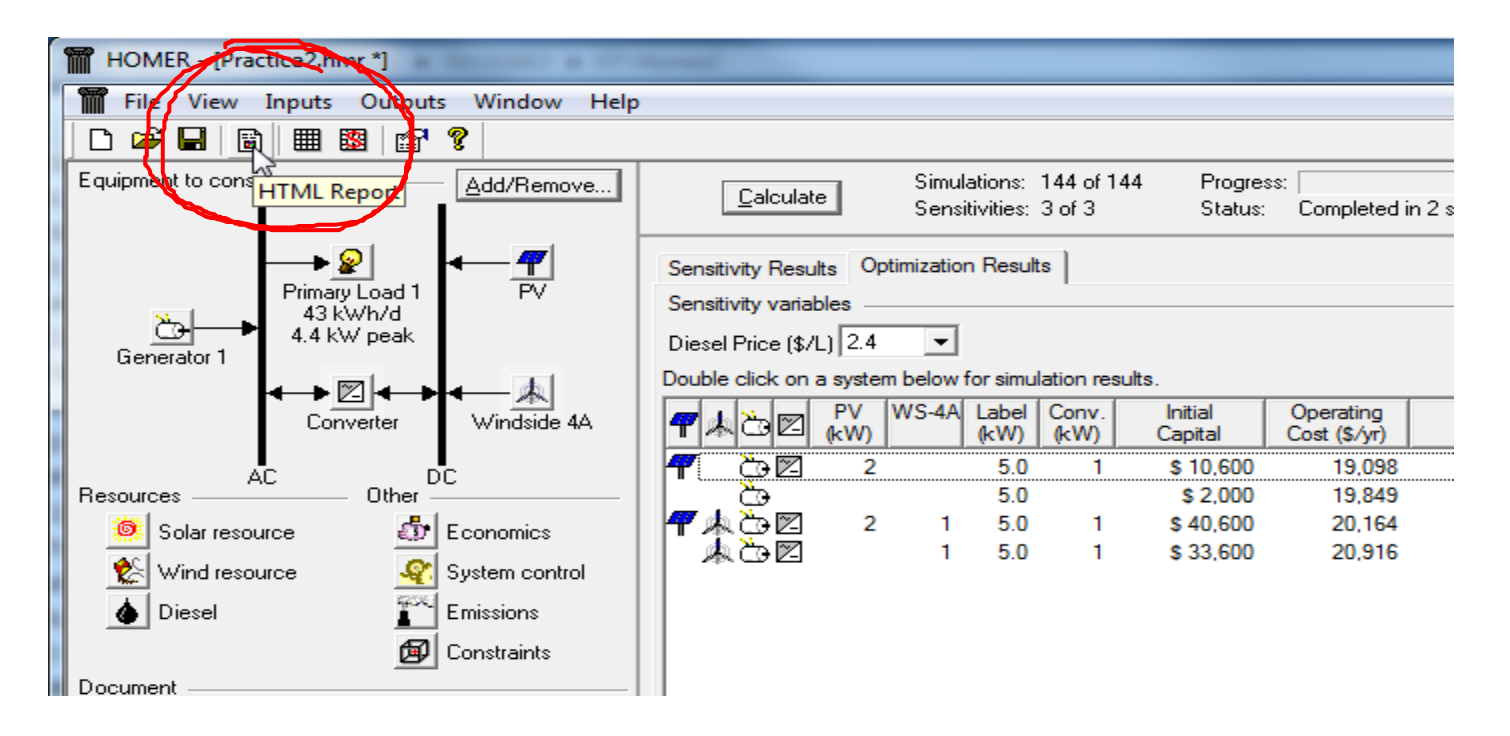

#### **Input summary Report - Example**

PV

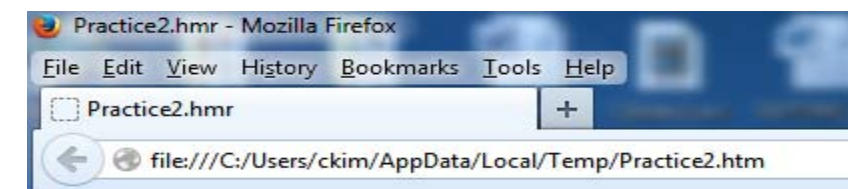

#### **HOMER Input Summary**

File name: Practice2.hmr File version: 2.68 beta Author: Charles

#### AC Load: Primary Load 1

| Data source:           | Synthetic  |
|------------------------|------------|
| Daily noise:           | 15%        |
| Hourly noise:          | 20%        |
| Scaled annual average: | 43.4 kWh/d |
| Scaled peak load:      | 4.36 kW    |
| Load factor:           | 0.414      |

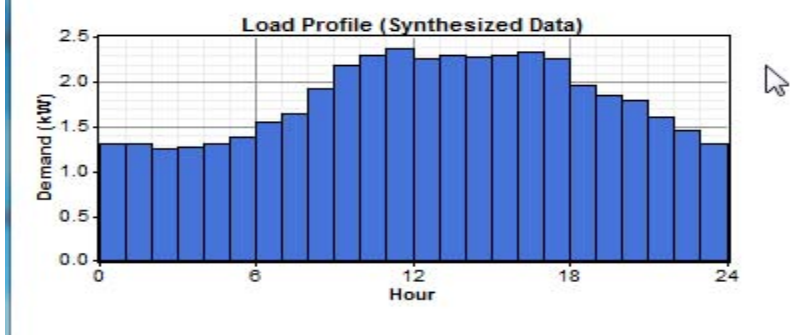

|           | Size (kW)        | Capital (\$) |       | Replace  | ement (\$) | O&M (\$/yr) |  |  |  |
|-----------|------------------|--------------|-------|----------|------------|-------------|--|--|--|
|           | 2.000            | 7            | ,000, |          | 7,000      | 0           |  |  |  |
|           | Sizes to con     | sider:       | 0, 2, | 4, 6 kW  |            |             |  |  |  |
| Lifetime: |                  |              | 20 y  | 20 yr    |            |             |  |  |  |
|           | Derating factor: |              | 80%   |          |            |             |  |  |  |
|           | Tracking sys     | stem:        | No T  | Fracking |            |             |  |  |  |
|           | Slope:           |              | 0 de  | 0 deg    |            |             |  |  |  |
|           | Azimuth:         |              | 0 deg |          |            |             |  |  |  |
|           | Ground refle     | ectance      | : 20% |          |            |             |  |  |  |
|           |                  |              |       |          |            |             |  |  |  |

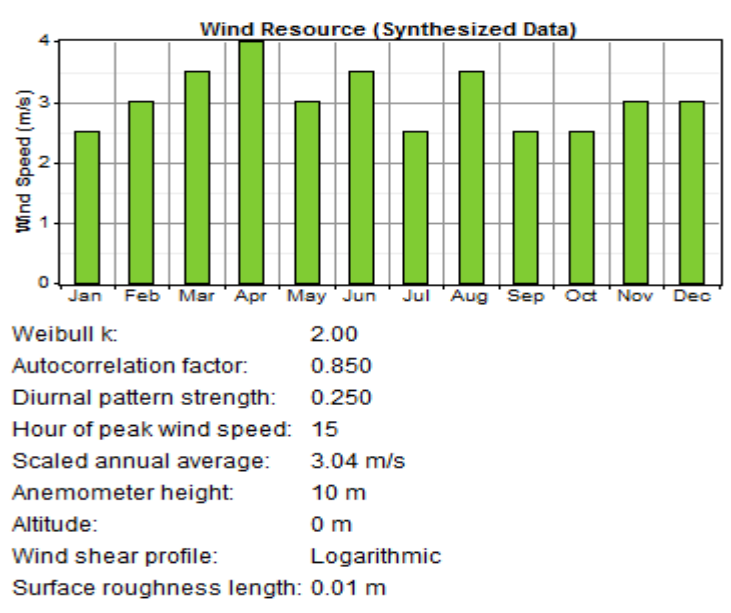

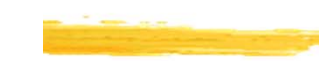

### System Report generation

# HOMER Produces A Report Summarizing The Simulation Results Just click the HTML Report button in the Simulation Results window:

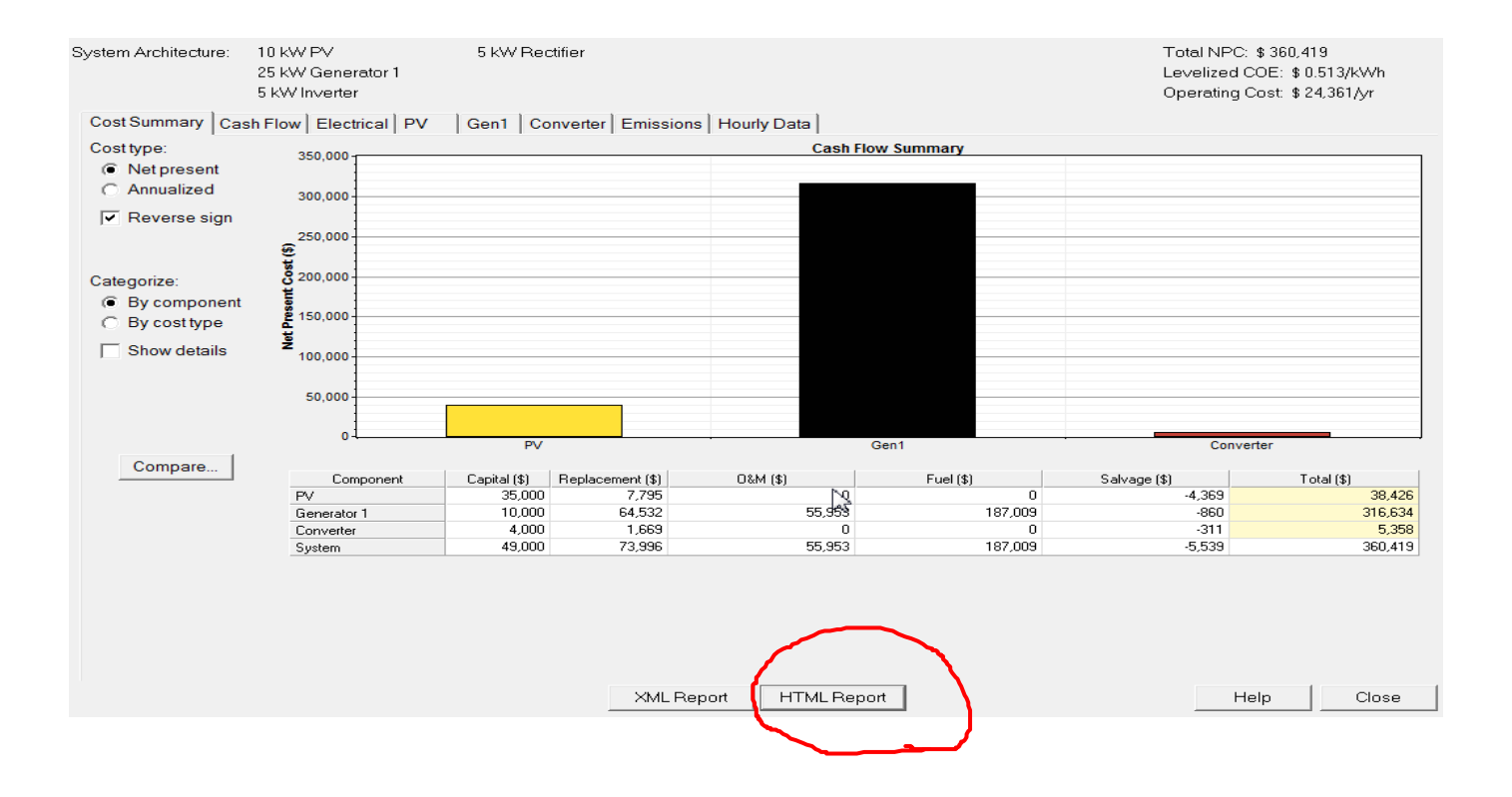

### **Example System Report**

#### System Report - Practice2.hmr

#### Sensitivity case

Diesel Price: 2.4 \$/L

#### System architecture

| P∨ Array    | 2 | ΚW |
|-------------|---|----|
| Generator 1 | 5 | κw |
| Inverter    | 1 | кw |
| Rectifier   | 1 | k₩ |

#### **Cost summary**

| Total net present cost   | \$ 254,738   |
|--------------------------|--------------|
| Levelized cost of energy | \$ 1.258/kWh |
| Operating cost           | \$ 19,098/yr |

#### Net Present Costs

| Component   | Capital | Replacement | M8O   | Fuel    | Salvage | Total   |
|-------------|---------|-------------|-------|---------|---------|---------|
| component   | (\$)    | (\$)        | (\$)  | (\$)    | (\$)    | (\$)    |
| PV          | 7,000   | 2,183       | 0     | 0       | -1,223  | 7,959   |
| Generator 1 | 2,000   | 14,340      | 2,238 | 225,506 | -191    | 243,893 |
| Converter   | 1,600   | 668         | 0     | 0       | -124    | 2,143   |
| Other       | 0       | 0           | 742   | 0       | 0       | 742     |
| System      | 10,600  | 17,191      | 2,980 | 225,506 | -1,539  | 254,738 |

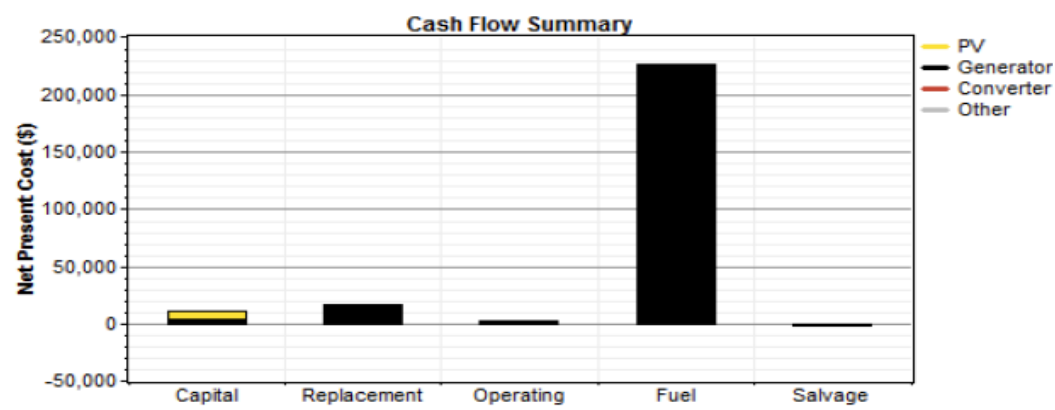

#### Electrical

| Component   | Production | Fraction |
|-------------|------------|----------|
|             | (KWh/yr)   |          |
| P∨ array    | 2,341      | 13%      |
| Generator 1 | 15,396     | 87%      |
| Total       | 17,737     | 100%     |

### **Report Submission for Lab 9**

#### **#** Write your report describing

- Location
- 🔼 Load
- Solar Resources
- Wind Resources
- Optimum result (the Price of energy. \$/kWh)?
- Comment and Opinion
- Appendix 1: Input Summary Report from HOMER
- Appendix 2: System Report from HOMER